## Clearing a Student Submission – Blackboard Quick Reference Sheet

Sometimes a student submits work that is not acceptable for some reason. Normally our recommendation is to allow multiple attempts for submitting work. However, this is not always applicable, and/or in some cases will leave assignments "waiting" in your **Needs Grading** area. This document will walk you through removing those assignments.

## Case 1: Removing work from the Needs Grading area

This approach is useful when you want to remove work from showing up in your **Needs Grading** area, but you do not want to remove it from the system entirely.

- 1. Within your course, select Grade Center on the left menu and go to the Full Grade Center.
- 2. Locate the assignment and user with multiple attempts. Depending on how you have the gradebook setup, you may see a score and a yellow exclamation mark, or just a score.
- 3. Find the chevron next to the entry and left click it. From the pull down menu you will be able to see both attempts, but you want to select **View Grade Details**.

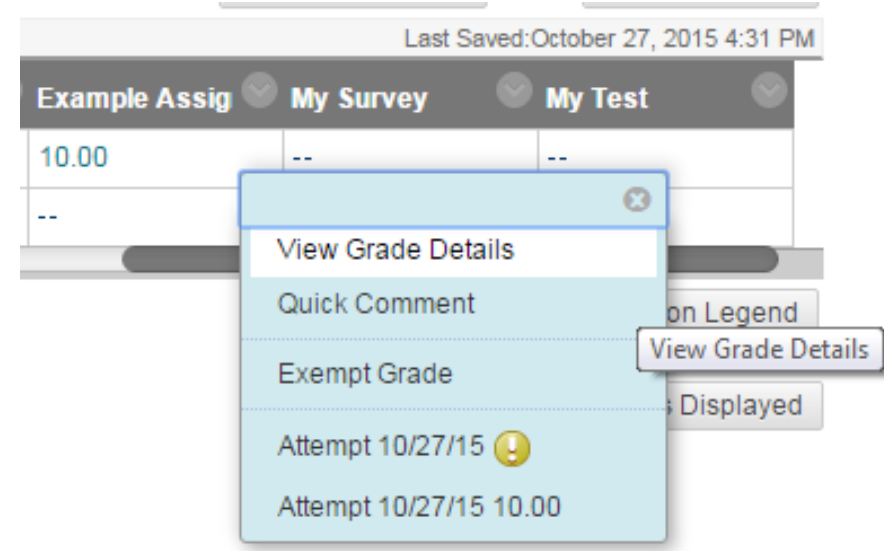

4. On the screen that appears, find the submission you want to remove (this will usually be one you have not graded, and thus will be marked by a yellow exclamation mark. To the right of the entry, click the button labeled **Ignore Attempt**.

| Current Grade:             | 10.00 out of 10 points Exempt<br>Grade based on Last Graded Attempt<br>Due: None<br>Calculated Grade 10.00<br>View Attempts |                 |                        |                  |               |                          |      |  |
|----------------------------|----------------------------------------------------------------------------------------------------|-----------------|------------------------|------------------|---------------|--------------------------|------|--|
|                            |                                                                                                    |                 |                        |                  |               |                          |      |  |
| Attempts Ma                | anual Override Column                                                                                                    | Details Grade H | story                  |                  |               |                          |      |  |
|                            |                                                                                                    |                 |                        |                  |               | Delete Last Attempt      |      |  |
| Date Created               | Date Submitted (or Saved)                                                                                                   | Value           | Feedback to<br>Learner | Grading<br>Notes | Actions       |                          |      |  |
| Oct 27 2015 4:31:01        | Oct 27, 2015 4:31:01                                                                                                    | 10.00           |                        |                  | Grade Attempt | Clear Attempt Ignore Att | empt |  |
| PM                         | (Completed)                                                                                                    | 10.00 View Rubr | c                      |                  | Edit Grade    |                          |      |  |
| Oct 27, 2015 4:30:48<br>PM | Oct 27, 2015 4:30:48                                                                                                    | -               |                        |                  | Grade Attempt | Clear Attempt Ignore Att | empt |  |
|                            | (Needs Grading)                                                                                                    | Θ               |                        |                  | Edit Grade    |                          |      |  |

5. This will remove the attempt from **Need Grading**, but will not delete it from the system. This can be easily undone by clicking the **Do Not Ignore Attempt** button that will replace the **Ignore Attempt** option.

## Case 2: Clearing work from the System

This approach is useful for items that have only one attempt, and for which you do not want to set-up an exemption. Please be cautious as this process will remove student work from the system and <u>cannot</u> <u>be undone</u>.

- 1. Within your course, select **Grade Center** on the left menu and go to the **Full Grade Center**.
- 2. Locate the assignment. Depending on whether the item has been graded (by you or the system), you may see a yellow exclamation mark or a score.
- 3. Find the chevron next to the entry and left click it. From the pull down menu select **View Grade Details**.

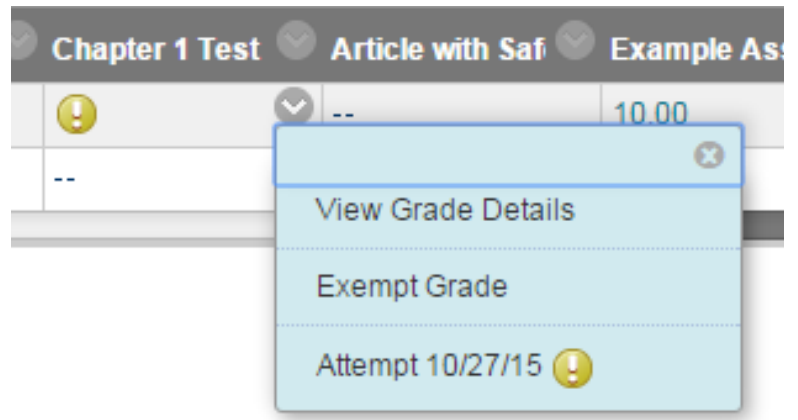

4. On the screen that appears, find the submission near the bottom of the screen. To the right of the entry, click the button labeled **Clear Attempt**. Click **OK** on the popup window that appears. Once again, this is not reversible once chosen.

| Current Grade:          | Needs Grad<br>Grade based o<br>Due: None<br>Calculated Gra | Needs Grading 😔 out of 45 points Exempt<br>Grade based on Last Graded Attempt<br>Due: None<br>Calculated Grade |         |                     |               |               |                    |                |   |  |
|-------------------------|------------------------------------------------------------|----------------------------------------------------------------------------------------------------|---------|---------------------|---------------|---------------|--------------------|----------------|---|--|
|                         | View Atten                                                 | npts                                                                                                    |         |                     |               |               |                    |                |   |  |
| Attempts Manua          | l Override Colum                                           | n Details                                                                                                    | Grade H | istory              |               |               |                    |                |   |  |
|                         |                                                            |                                                                                                    |         |                     |               | 1             | Delete Last Attemp | •              | 0 |  |
| Date Created            | Date Submitted (o                                          | or Saved)                                                                                                    | Value   | Feedback to Learner | Grading Notes | Actions       |                    |                |   |  |
| Oct 27, 2015 4:45:59 PM | Oct 27, 2015 4:46:0<br>(Needs Grading)                     | 05 PM                                                                                                    | •       |                     |               | Grade Attempt | Cloar Attempt      | Ignore Attempt |   |  |
|                         |                                                            |                                                                                                    |         |                     |               | /             |                    |                |   |  |

Observed Test (Test)

5. The attempt is now removed from the system.